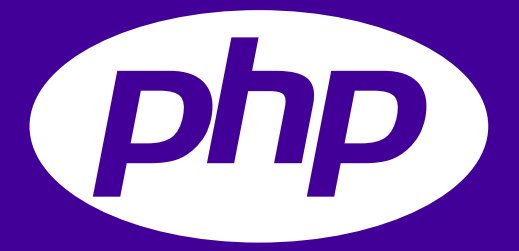

# さあ Heroku をはじめよう PHP 編

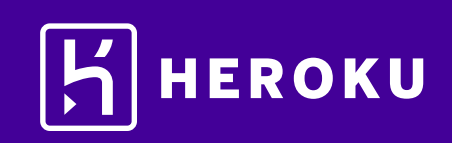

| 【1. はじめに ・・・・・・・           |         | • • | ٠ | ••• | ٠ | • • |   | • | ۰ | • | ۰ | 3     |
|----------------------------|---------|-----|---|-----|---|-----|---|---|---|---|---|-------|
| ■ 2. 設定 ・・・・・・・・・          |         |     | ٠ | ••• | ٠ | • • | • | • | • | • | • | 3~4   |
| ▌3. アプリケーションの準備            |         | • • | ۰ | ••• | ٠ | • • | ٠ | • | ۰ | ٠ | ۰ | 4     |
| ■4. アプリケーションのデプロイ          |         |     | ٠ | ••• | ٠ | • • |   | • | • | • | • | 5~6   |
| ■ 5. ログの表示 ・・・・・・          |         |     | ٠ | ••• | ٠ | • • | • | • | • | • | • | 6~7   |
| 【6. Procfile の定義 · · · · · |         |     | ٠ | ••• | ٠ | • • | • | • | • | • | • | 7     |
| ■ 7. アプリケーションの拡張 ・         |         | • • | ٠ | • • | • | • • | • | • | • | • | • | 8     |
| ■8. アプリケーションの依存関係          | 系の定義    | •   | ٠ | • • | • | • • | • | • | • | • | • | 9     |
| 【9. ローカルで行った変更のプッ          | ·シュ・    | • • | ٠ | ••• | ٠ | ••• | ٠ | • | • | • | • | 10    |
| ┃10. アドオンのプロビジョニンク         | 7`      | • • | ٠ | • • | ٠ | ••• | ٠ | ٠ | • | • | • | 11    |
| ┃11.対話型シェルの起動・・・           |         | • • | ٠ | ••• | ٠ | ••• | ٠ | • | • | • | • | 12    |
| ■12. 設定変数の定義 ・・・・・         |         | • • | ٠ | ••• | ٠ | ••• | ٠ | • | • | • | • | 13    |
| ■13. データベースの追加 ・・・         | • • • • | • • | ٠ | ••• | ٠ | ••• | ٠ | ٠ | • | • | • | 14~16 |
| 【 14. 次のステップ ・・・・・         |         |     | ٠ | ••• | • |     | • | • | ٠ | • | ٠ | 17    |

# 1. はじめに

このチュートリアルでは、PHP アプリケーションを短時間でデプロイ(インターネットに公開)するための ステップを説明します。全体的なステップをご理解いただき、Heroku の活用にお役立てください。 このチュートリアルは、次を前提としています。

- ・無料の Heroku アカウントをお持ちであること (Herokuアカウントの登録方法は http://bit.ly/Heroku\_SignUp\_JP をご覧ください)
- PHP がローカルにインストールされていること
- Composer がローカルにインストールされていること

# 2. 設定

このステップでは、Heroku Command Line Interface (CLI) (旧 Heroku Toolbelt)をインストールします。 この CLI を使用することで、ローカルでのアプリケーションの実行に加え、Heroku でのアプリケーション の管理および拡張、アドオンのプロビジョニング、アプリケーションの動作ログの表示が可能になります。

📩 Heroku CLI をダウンロード(環境別)

インストールが完了したら、コマンドシェルからherokuコマンドを使用できます。

Windows でコマンドシェルにアクセスするには、コマンドプロンプト (cmd.exe) または Powershell を 起動します。Mac の場合はターミナルを起動します。

Heroku アカウントの作成時に使用したメールアドレスとパスワードを使用してログインします。

\$ heroku login
Enter your Heroku credentials.
Email: dz@example.com
Password:
...

heroku コマンドと git コマンドの両方を実行するためには、認証が必要です。

ローカルの開発環境がファイアウォールの内側にあり、外部の HTTP/HTTPS サービスに接続するために プロキシを使用する必要がある場合は、heroku コマンドを実行する前に、ローカルの開発環境で環境変数 HTTP\_PROXY または HTTPS\_PROXY を設定します。

先へ進む前に、前提条件の項目がすべて適切にインストールされていることを確認します。次の各コマンド を入力し、インストールされているバージョンが表示されることを確認します(お持ちのバージョンがこの 例とは異なる場合があります)。バージョンが表示されない場合、このチュートリアルの『はじめに』に戻り、 前提条件の項目をインストールします。次のローカル設定はすべて、『アプリケーションの依存関係の宣言』 以降のステップを完了するために必要です。

このチュートリアルは、PHP がインストールされていることを前提としています。インストールされている ことを確認します。

### \$ php -v

PHP 7.0.5 (cli) (built: Apr 26 2016 04:39:48) (NTS) Copyright (c) 1997-2016 The PHP Group Zend Engine v3.0.0, Copyright (c) 1998-2016 Zend Technologies

**composer**がインストールされていることを確認します。インストールされていない場合はインストールし、 再度テストします。

### \$ composer -V

Composer version 1.4.1 2017-03-10 09:29:45

git がインストールされていることを確認します。インストールされていない場合はインストールし、 再度テストします。

\$ git --version

git version 2.12.2

# 3. アプリケーションの準備

このステップでは、デプロイ用のシンプルなアプリケーションを準備します。 サンプルアプリケーションのクローンを作成して Heroku にデプロイできるコードのローカル版を 準備するには、ローカルのコマンドシェルまたはターミナルで次のコマンドを実行します。

\$ git clone https://github.com/heroku/php-getting-started.git \$ cd php-getting-started

これで、シンプルなアプリケーションおよび composer.json ファイルが含まれる git リポジトリが準備 できました。必ず Composer をインストールしておきます。

Heroku では、PHP プロジェクトの依存関係の管理に Composer を使用します。

composer.json ファイルがあることで、アプリケーションが PHP で書かれていることを Heroku に示します。

# 4. アプリケーションのデプロイ

このステップでは、アプリケーションを Heroku にデプロイします。 まず、Heroku 上に開発アプリをデプロイする枠(この枠をアプリケーションと呼びます)を作成します。

### \$ heroku create

Creating sharp-rain-871... done, stack is cedar-14 http://sharp-rain-871.herokuapp.com/ | https://git.heroku.com/sharp-rain-871.git

Git remote heroku added

アプリケーションを作成すると、同時に git リモート (heroku) も作成され、この git リモートはローカルの git リポジトリに関連付けられます。

作成したアプリケーションに対し、Heroku がランダムな名前を割り当てます(今回は sharp-rain-871))。 オプションで名前を指定してアプリケーションを作成することも可能です。 ここで、ソースコードをデプロイします。

| \$ git push heroku master                                             |
|-----------------------------------------------------------------------|
| remote: Building source:                                              |
| remote:                                                               |
| remote:> PHP app detected                                             |
| remote:> Bootstrapping                                                |
| remote:> Installing platform packages                                 |
| remote: NOTICE: No runtime required in composer.json; requirements    |
| remote: from dependencies in composer.lock will be used for selection |
| remote: - php (7.1.3)                                                 |
| remote: - apache (2.4.20)                                             |
| remote: - nginx (1.8.1)                                               |
| remote:> Installing dependencies                                      |
| remote: Composer version 1.4.1 2017-03-10 09:29:45                    |
| remote: Loading composer repositories with package information        |
| remote: Installing dependencies from lock file                        |
| remote: Package operations: 12 installs, 0 updates, 0 removals        |
| remote: - Installing psr/log (1.0.2): Loading from cache              |
| remote: - Installing monolog/monolog (1.22.1): Loading from cache     |
|                                                                       |

remote: - Installing symfony/twig-bridge (v3.2.7): Loading from cache Generating optimized autoload files remote: remote: ----> Preparing runtime environment... remote: ----> Checking for additional extensions to install... remote: ----> Discovering process types Procfile declares types -> web remote: remote: remote: ----> Compressing... Done: 14.8M remote: remote: ----> Launching... Released v17 remote: remote: https://gsphpjon.herokuapp.com/ deployed to Heroku remote: remote: Verifying deploy... done. To https://git.heroku.com/gsphpjon.git + 264e577...4f2369c master -> master (forced update)

これで、アプリケーションがデプロイされました。 次のコマンドで、アプリケーションのインスタンスを少なくとも1つ実行します。

### \$ heroku ps:scale web=1

アプリケーション名をもとに生成された URL でアプリケーションにアクセスします。 次のコマンドを使用してアクセスすることもできます。

\$ heroku open

## ■ 5. ログの表示

Heroku では、すべてのアプリケーションおよび Heroku コンポーネントの出力ストリームからイベント を集約し、時系列に並べたイベントストリームとしてログを処理するため、すべてのイベントを単一の ログで確認できます。

ログ表示コマンドの1つ、heroku logs --tailを使用して、実行中のアプリケーションに関する情報を確認します。

### \$ heroku logs --tail

014-05-27T11:03:21.033331+00:00 app[web.1]: Booting on port 28661... 2014-05-27T11:03:21.127050+00:00 app[web.1]: Using Apache2 configuration file 'vendor/heroku/heroku-buildpack-php/conf/apache2/heroku.conf' 2014-05-27T11:03:21.068192+00:00 app[web.1]: Using PHP configuration (php.ini) file 'vendor/heroku/heroku-buildpack-php/conf/php/php.ini'

•••

2014-05-27T11:03:23.883157+00:00 heroku[web.1]: State changed from starting to up

ブラウザーでアプリケーションに再度アクセスすると、別のログメッセージが生成されて表示されます。

2014-05-30T13:18:13.581545+00:00 app[web.1]: [30-May-2014 13:18:13] WARNING: [pool www] child 59 said into stderr: "[2014-05-30 13:18:13] myapp.DEBUG: logging output. [] []"

つまり、ログ記録は出力結果を stdout または stderr にリダイレクトしているだけです。 Heroku では、すべてのアプリケーションおよびシステムコンポーネントの出力結果が収集されます。 web/index.php ファイルを参照すると、出力結果を stderr に書き込むように Monolog サービスを 設定する方法を確認できます。 Control+C を押して、ログのストリーミングを終了します。

# ■ 6. Procfile の定義

アプリケーションのルートディレクトリにあるテキストファイル、Procfile を使用して、アプリケーションを起動 するときに実行するコマンドを明示的に宣言します。

今回の例でデプロイしたアプリケーションのProcfileは、次のとおりです。

web: vendor/bin/heroku-php-apache2 web/

これは1つのプロセスタイプwebと、その実行に必要なコマンドを宣言しています。ここで重要なのがwebという名前です。このプロセスタイプはHerokuのHTTPルーティングスタックにアタッチされ、デプロイ時にWebトラフィックを受信することを宣言しています。

Procfile に追加のプロセスタイプを含めることもできます。たとえば、キューにあるアイテムをすべて処理する バックグラウンドワーカープロセスのプロセスタイプを宣言することもできます。

# 【7. アプリケーションの拡張

ここまでの操作により、アプリケーションが1つの web dyno 上で動作しています。 dyno とは、Procfile に指定されたコマンドを実行する軽量のコンテナのようなものです。 動作している dyno の個数は、psコマンドを使用して確認できます。

### \$ heroku ps

=== web (Free): `vendor/bin/heroku-php-apache2` web.1: up 2014/05/27 12:03:23 (~ 11m ago)

デフォルトでは、アプリケーションは無料の dyno にデプロイされます。無料の dyno は、30 分間操作が ない場合(トラフィックの受信がまったくない場合)、スリープします。この状態になると、次のリクエスト 時にスリープが解除されるまでに数秒の遅延が生じます。それに続くリクエストでは通常どおり動作します。 また、無料の dyno は、毎月アカウントレベルで割り当てられる無料 dyno 時間を消費します。 割り当てられた時間を使い切らない限り、すべての無料アプリケーションの動作が継続します。 dyno がスリープするのを防ぐため、『Dyno Types (dyno タイプ)』の記事に記載されている hobby または プロフェッショナル用途の dyno タイプにアップグレードすることができます。たとえば、アプリケーション をプロ用途の dyno に移行すると、コマンドによって指定した数の dyno を起動し、それぞれで web プロセス タイプを実行するよう Heroku に命令することで、簡単に拡張できるようになります。 Heroku でアプリケーションを拡張または縮小するには、動作している dyno の個数を変更します。 web dyno の個数を 0 にするには次のようにします。

### \$ heroku ps:scale web=0

アプリケーションにアクセスし直すため、Web タブを更新するか、Web タブにアプリケーションを開く heroku open コマンドを実行すると、エラーメッセージが表示されます。 リクエストに応答できる web dyno が1つもなくなったためです。 再度拡張します。

### \$ heroku ps:scale web=1

不正使用を防止するため、アプリケーション内で有料の dyno を 2 つ以上 に拡張するためにはアカウントの認証が必要です。

# ■8. アプリケーションの依存関係の定義

Heroku では、ルートディレクトリに composer.json ファイルがあると、アプリケーションが PHP である と認識されます。

今回デプロイしたデモアプリケーションには、すでに次のような composer.json が含まれています。

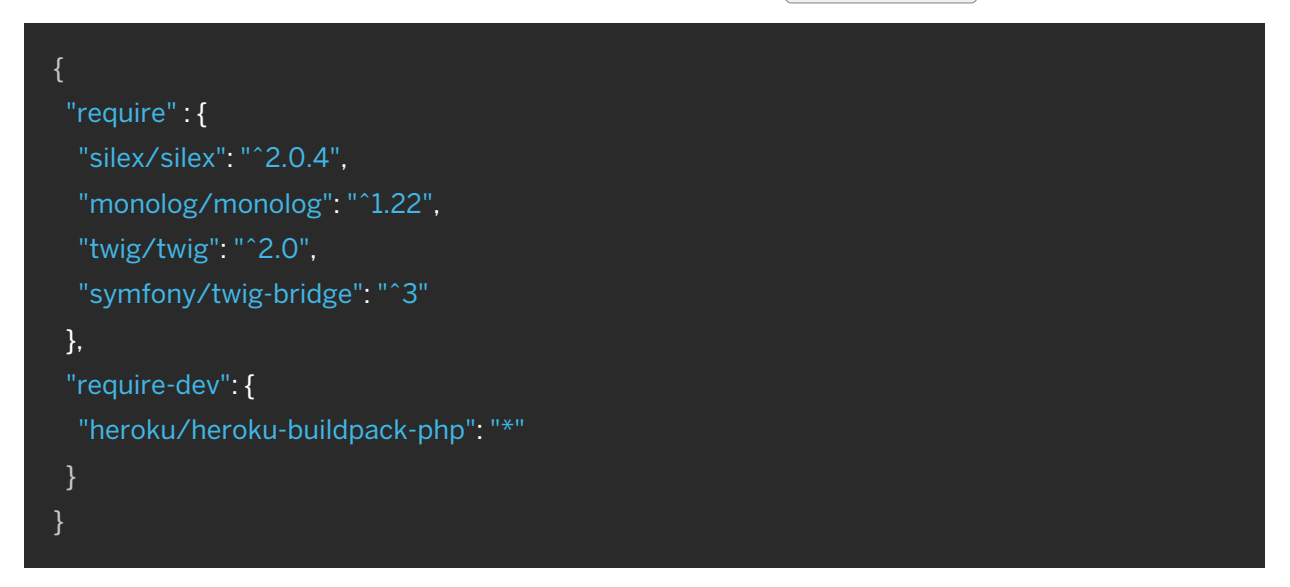

このcomposer.jsonが、アプリケーションとともにインストールする必要がある依存関係を指定します。 アプリケーションのデプロイ時、Herokuはこのファイルを参照し、vendorディレクトリに適切な依存 関係をインストールします。

PHP アプリケーションでは、シンプルな require の呼び出し後に、依存関係を使用できるようになります。

require('../vendor/autoload.php');

アプリケーションをローカルで実行できるようシステムを準備するため、次のコマンドを実行して依存 関係をインストールします。

### \$ composer update

Loading composer repositories with package information Updating dependencies (including require-dev) - Installing psr/log (1.0.0) Loading from cache ... Writing lock file Generating autoload files

composer.json および composer.lock を毎回 git リポジトリにコミットしてください。 vendor ディレクトリは .gitignore ファイルに含めます。

# ■9. ローカルで行った変更のプッシュ

このステップでは、アプリケーションに対してローカルで行った変更を Heroku に伝搬する方法を説明 します。この例では、依存関係(Cowsay ライブラリ)とそれを使用するためのコードを追加するという 変更をアプリケーションに加えます。

まず、composerを使用して新しい依存関係を require します。

### \$ composer require alrik11es/cowsayphp

これにより、composer.json も変更されます。自分自身で composer.json ファイルを変更して依存関係を 追加した場合は、次を実行して依存関係を更新します。

### \$ composer update

このライブラリを使用するように index.php を変更します。既存のルートの後に /cowsay の新しいルート を追加します。

\$app->get('/cowsay', function() use(\$app) {
 \$app['monolog']->addDebug('cowsay');
 return "".\Cowsayphp\Cow::say("Cool beans")."";
});

このルートにアクセスすると、アスキーアートで牛の絵が表示されます。 デプロイします。Heroku へのデプロイは、ほぼ毎回同じパターンで行います。 まず、変更したファイルをローカルの git リポジトリに追加します。

### \$ git add .

次に、このリポジトリに変更をコミットします。

\$ git commit -m "Demo"

そして、先ほどと同様の方法でデプロイします。

\$ git push heroku master

最後に、すべてが正常に動作していることを確認します。

\$ heroku open cowsay

# 10. アドオンのプロビジョニング

アドオンは、アプリケーションに標準の追加サービスを提供する、サードパーティのクラウドサービスです。 データの保持からログ記録、監視まで、さまざまな機能を提供します。 デフォルトでは、Heroku に保管できるアプリケーションログは 1,500 行です。ただし、サービスとして

完全なログストリームを利用できるサービスもあります。また、アドオンプロバイダー数社からログ記録サービス が提供されており、ログの保持、検索、メールおよび SMS でのアラートといった機能を利用できます。 このステップでは、こうしたログ記録アドオンの1つ、Papertrail をプロビジョニングします。 Papertrail ログ記録アドオンをプロビジョニングします。

\$ heroku addons:create papertrail
Adding papertrail on sharp-rain-871... done, v4 (free)
...

Happy logging!

Use `heroku addons:docs papertrail` to view documentation.

不正使用を防止するため、アドオンをプロビジョニングする際にはアカウントの認証が必要です。 アカウントの認証を行っていない場合は、認証サイトに転送されます。 これで、アドオンがアプリケーション用にデプロイおよび設定されました。次の方法で、アプリケーション のアドオンの一覧を確認できます。

### \$ heroku addons

この特定のアドオンの動作を確認するには、アプリケーションの Heroku URL に数回アクセスします。 アクセスするたびに新しいログメッセージが生成され、Papertrail アドオンに転送されるようになって います。ログメッセージを確認するには、Papertrail コンソールにアクセスします。

### \$ heroku addons:open papertrail

ブラウザーで Papertrail の Web コンソールが開き、最近のログイベントが表示されます。 このインターフェースから検索やアラートの設定を行えます。

State changed from down to starting 14:43:03 eroku/web.1: lay 13 14:43:05 shere heroku/web.1: Starting process with command `node web.js` 13 14:43:07 jonwashere app/web.1: Listening on 26766 May 13 14:43:08 jonwashere heroku/web.1: State changed from starting to up May heroku/router: at=info method=GET path=/ host=jonwashere.herokuapp.com 13 14:43:09 request\_id=f6ac74f1-68bf-4cb3-b363-3aa54e5b420f fwd="94.174.204.242" dyno=web.1 connect=2ms service=12ms status=200 bytes=191 ere app/web.1: 10.236.149.233 - - [Tue, 13 May 2014 21:43:08 GMT] "GET / HTTP/1.1" 200 lay 13 14:43:09 j 13 "-" "Mozilla/5.0 (Macintosh; Intel Mac OS X 10\_9\_2) AppleWebKit/537.36 (KHTML, like Gecko) Chrome/34.0.1847.131 Safari/537.36" y 13 14:43:29 jonwashere heroku/router: at=info method=GET path=/favicon.ico host=jonwashere.herokuapp.com request\_id=51f36ddf-9b81-4f54-ae5f-f17573d30e4a fwd="94.174.204.242" dyno=web.1 connect=0ms service=6ms May 13 14:43:29 j 404 bytes=193

# 【11.対話型シェルの起動

アプリケーションの一部であるスクリプトやアプリケーションのコマンドは、heroku run コマンドを 使用して one-off dyno で実行できます。このコマンドは、アプリケーション環境でのテストを目的として、 ローカルのターミナルにアタッチされた対話型の PHP シェルを起動する際にも使用できます。

\$ heroku run "php -a" Running `php -a` attached to terminal... up, run.8081 Interactive shell

php > echo PHP\_VERSION; 5.5.12

[Error connecting to process] というエラーが表示された場合、ファイアウォールの設定が必要である 可能性があります。PHP コンソールは、PHP の標準ライブラリのみが読み込まれた状態です。 PHP シェルを終了するには、[quit]を入力します。

dyno の動作をより詳しく理解するために、one-off dyno をもう1つ作成して、その dyno 上でシェルを 開くbash コマンドを実行できます。その後、このシェルからコマンドを実行できます。

各 dyno には、アプリケーションおよび依存関係が取り込まれた一時的なファイルスペースがあります。 コマンドが完了すると(今回は bash)、この dyno は削除されます。

| \$ heroku run bash                                              |  |
|-----------------------------------------------------------------|--|
| Running `bash` attached to terminal up, run.3052                |  |
| ~ \$ ls                                                         |  |
| Procfile README.md composer.json composer.lock vendor views web |  |
| ~ \$ exit                                                       |  |
| exit                                                            |  |

必ず exit を入力してシェルを閉じ、dyno を終了します。

# ■12. 設定変数の定義

Heroku では、暗号化鍵や外部リソースのアドレスといったデータを設定変数に格納することで、設定を 外部化することができます。

アプリケーションの実行時、設定変数は環境変数としてアプリケーションに公開されます。

index.phpを変更して、設定変数 TIMES の値に応じてルートが繰り返し Hello という単語を返すようにします。

```
$app->get('/', function() use($app) {
    $app['monolog']->addDebug('logging output.');
    return str_repeat('Hello', getenv('TIMES'));
});
```

この設定変数を Heroku で設定するには、次を実行します。

\$ heroku config:set TIMES=20

heroku config を使用して、設定された設定変数を確認します。

```
$ heroku config
=== sharp-rain-871 Config Vars
PAPERTRAIL_API_TOKEN: erdKhPeeehlcdfY7ne
TIMES: 20
```

変更したアプリケーションを Heroku にデプロイし、動作を確認します。

# 【13. データベースの追加

アドオンのマーケットプレイスには、Redis や MongoDB から Postgres や MySQL まで、プロバイダー によって数多くのデータベースが用意されています。

このステップでは、無料の Heroku Postgres Starter Tier の開発用データベースをアプリケーションに 追加します。

\$ heroku addons:create heroku-postgresql:hobby-dev
Adding heroku-postgresql:hobby-dev... done, v3 (free)

これにより、データベースが作成され、設定変数 DATABASE\_URL が設定されます (heroku config)を 実行することで確認可能)。 composer.json を変更して、シンプルな PDO サービスプロバイダー、 csanquer/pdo-service-provider の依存関係を追加します。

```
$ composer require csanquer/pdo-service-provider=~1.1dev
```

新しい依存関係をインストールします。

```
$ composer update
```

index.php を変更して、PDO 接続を追加するようにアプリケーションを拡張します。

このコードでは、(getenv())を使用して設定変数(DATABASE\_URL)を環境から取得し、(parse\_url())を使用 してこの設定変数からホスト名、データベース、ログイン情報を抽出します。 同じファイルに、データベースをクエリする新しいハンドラーを追加します。

```
$app->get('/db/', function() use($app) {
    $st = $app['pdo']->prepare('SELECT name FROM test_table');
    $st->execute();

    $names = array();
    while ($row = $st->fetch(PDO::FETCH_ASSOC)) {
        $app['monolog']->addDebug('Row ' . $row['name']);
        $names[] = $row;
    }

    return $app['twig']->render('database.twig', array(
        'names' => $names
    ));
    });
}
```

これで、/dbルートを使用してアプリケーションにアクセスすると、test\_tableテーブルにあるすべての 行が返され、database.twigテンプレートを使用して結果が表示されるようになりました。 このテンプレートはweb/viewsディレクトリに作成します。

```
{% extends "layout.html" %}
```

```
{% block content %}
Got these rows from the database:
```

```
{% for n in names %}
{li> {{ n.name }} 
{% else %}
Nameless!
{% endfor %}
```

### {% endblock %}

これらの変更に関してご不明な点がある場合、サンプルアプリケーションの db ブランチをご覧ください。 アプリケーションの変更を Heroku にデプロイします。

```
$ git add .
```

- \$ git commit -m "added database access"
- \$ git push heroku master

今の状態で/dbにアクセスすると、データベースにテーブルがないため出力結果にNamelessと表示されます。Postgres がローカルにインストールされていることを前提として、heroku pg:psql コマンドを使用して、先ほどプロビジョニングしたデータベースに接続し、テーブルの作成および行の挿入を行います。

# \$ heroku pg:psql psql (9.5.2, server 9.6.2) SSL connection (cipher: DHE-RSA-AES256-SHA, bits: 256) Type "help" for help. => create table test\_table (id integer, name text); CREATE TABLE => insert into test\_table values (1, 'hello database'); INSERT 01 => \q

これで、アプリケーションの /db ルートにアクセスすると、次のように表示されるようになります。

Got these rows from the database:

\* hello database

Heroku PostgreSQL の詳細をご覧いただけます。 MongoDB および Redis アドオンのインストールにも、同様の手法を使用できます。

# ┃14. 次のステップ

ここまでで、アプリケーションのデプロイ、設定の変更、ログの表示、拡張、アドオンの追加の方法をお伝え しました。

ここで、おすすめの補足資料をご案内します。

- 『How Heroku Works (Heroku の仕組み)』では、アプリケーションの記述、設定、デプロイ、実行時に 直面する概念の技術的な概要を説明しています。
- 『Deploying PHP Apps on Heroku (Heroku での PHP アプリケーションのデプロイ)』では、既存の PHP アプリケーションを Heroku 用に移植して Heroku にデプロイする方法を説明しています。
- PHP カテゴリでは、PHP アプリケーションの開発とデプロイについて詳しく説明しています。